# Методика настройки отправки SMS-сообщений по протоколу SMPP через ТСР/IРпо протоколу SMPP

Отправка SMS-сообщений осуществляется через интернет на SMS-сервер провайдера услуги, который, в свою очередь отправляет SMS-сообщение адресату.

## 1. Выбор провайдера.

1.1. Данную услугу Вы можете заказать у любого провайдера (предоставляющего услугу) независимо от его территориального расположения.

1.2. Провайдер должен предоставить Вам все необходимые настройки:

- ЛОГИН
- пароль
- хост
- source address
- source address npi
- source address Ton

Если Вы нашли подходящего провайдера, процес настройки в ЦО выглядит следующим образом:

# 2. Настройка ЦО. Модуль "Обработчики событий"

Рассмотрим настройку обработчика «Ретранслятор SMS» на примере:

«При поступлении в ПО «Центр Охраны» события постановки или снятия на охрану/с охраны (любым пользователем) по объекту №10 по радио каналу «R1», необходимо отправлять SMS-сообщение на номер +79213332244»

### 2.1. Создаем новую группу "Ретранслятор СМС"

После нажатия кнопки "ОК" появиться новая группа и автоматически откроется новый обработчик.

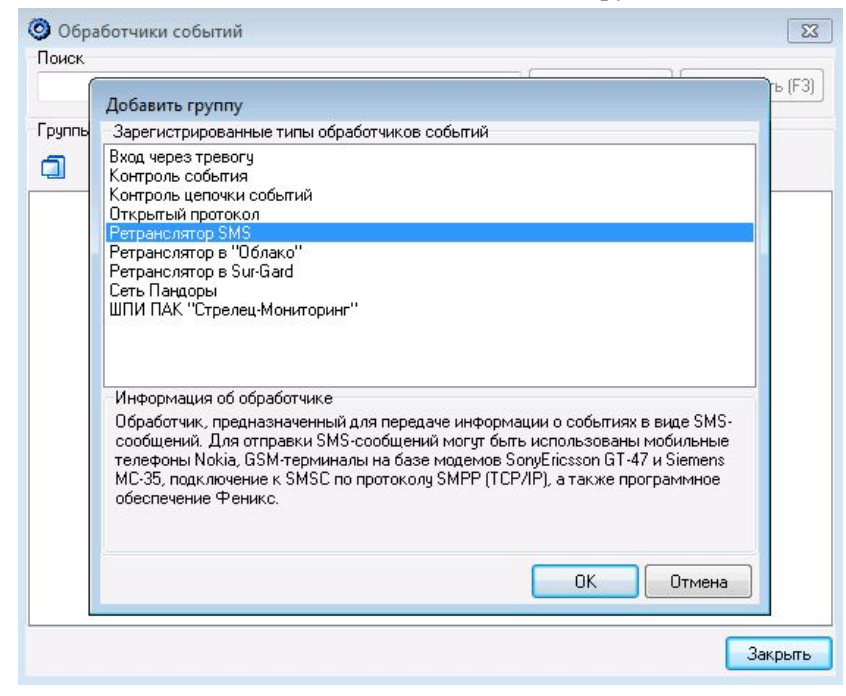

#### 2.2. Настраиваем обработчик

|                       |             |                  |          |        |               | 1          |
|-----------------------|-------------|------------------|----------|--------|---------------|------------|
|                       |             |                  |          | -      | Начать (F2)   | Продолжить |
| Параме                | тры обраб   | отчика (Параметр | ы переда | чи)    |               | ×          |
| Общие                 | Объекты     | Классы событий   | Каналы   | Параме | тры сообщений | Распь 🚹 🏄  |
| Назван                | ие обработ  | чика             |          |        |               |            |
| Объек                 | ⊤N≏10       |                  |          |        |               |            |
| Описан                | ие обработ  | чика             |          |        |               |            |
|                       |             |                  |          |        |               |            |
|                       |             |                  |          |        |               |            |
| Внутре                | нний номер  | 92000            |          |        |               |            |
| 🔽 06p                 | аботчик вкл | ючен             |          |        |               |            |
| and the second second |             |                  |          |        |               |            |
|                       |             |                  |          |        |               |            |
|                       |             |                  |          |        |               |            |
|                       |             |                  |          |        |               |            |
|                       |             |                  |          |        | -             |            |
| I                     |             |                  |          |        | ОК            | Отмена     |
|                       |             |                  |          |        |               |            |
|                       |             |                  |          |        |               |            |
|                       |             |                  |          |        |               |            |

Открыть вкладку «Общие» и указать:

- «Название обработчика» - для удобства лучше назвать, так же как называется объект;

- «Внутренний номер» лучше указать такой же как в пункте 2.3;
- Поставить галку «Обработчик включен»;

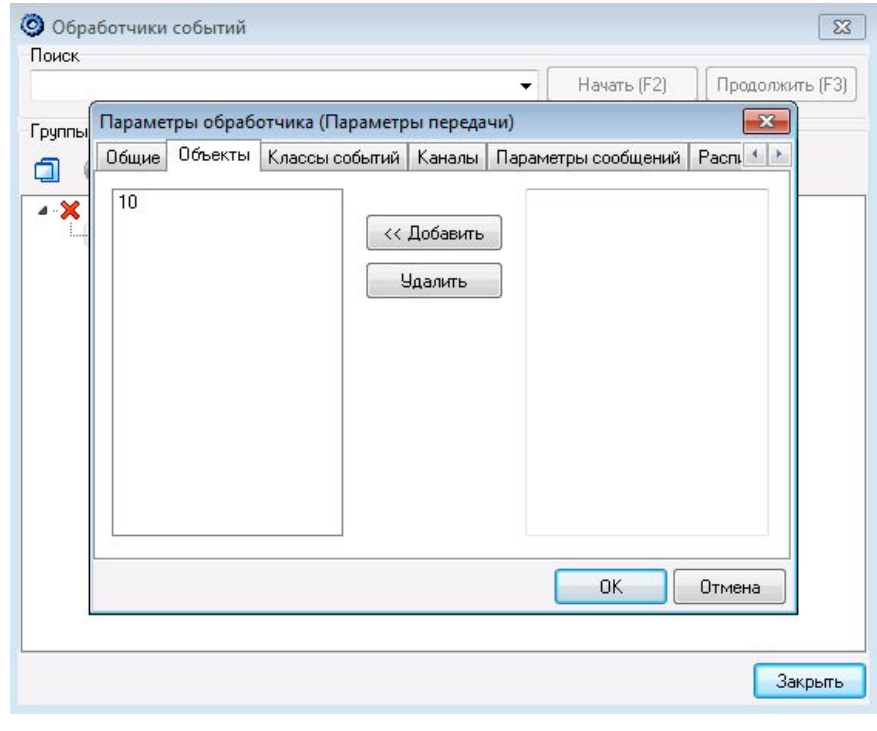

Открыть вкладку «Объекты» и добавить объект №10

Открыть вкладку «Классы событий» и добавить классы:

- «Постановка на охрану»;
- «Снятие с охраны».

|         |             |                  |           | • Начат        | ь (F2) 🛛 🗍 Про | одолж |
|---------|-------------|------------------|-----------|----------------|----------------|-------|
| Параме  | тры обраб   | отчика (Параметр | ры переда | чи)            |                | X     |
| Общие   | Объекты     | Классы событий   | Каналы    | Параметры сооб | ю́щений Распи  | 4 >   |
| 1       | ×           |                  |           |                |                |       |
| Класс   |             |                  |           | Раздел         | Ш/П            |       |
| Постано | вка на охра | ану              |           |                |                |       |
| Снятие  | с охраны    |                  |           |                |                |       |
|         |             |                  |           |                |                |       |
|         |             |                  |           |                |                |       |
|         |             |                  |           |                |                |       |
|         |             |                  |           |                |                |       |
|         |             |                  |           |                |                |       |
|         |             |                  |           |                |                |       |
|         |             |                  |           |                |                |       |
|         |             |                  |           |                |                |       |
|         |             |                  |           |                | Птме           |       |
|         |             |                  |           | OK             | Отме           | на    |

Обратите внимание. Номер раздела и Ш/П(шлейфа/пользователя) указывать не нужно, так как у нас задача отправлять SMS-сообщение при постановке/снятии любым пользователем.

Открыть вкладку «Каналы» и установить галку «Радио»

| Парамет | гры обраб   | отчика (Парамет   | ры переда   | чи)      |           |         | X     |
|---------|-------------|-------------------|-------------|----------|-----------|---------|-------|
| Общие   | Объекты     | Классы событий    | Каналы      | Парамет  | гры сооби | тений Р | Распі |
| Отпра   | зка сообще  | ний               |             |          |           |         |       |
| Номер   | телефона    | +79213332244      | K           | одировка | UCS2 (K   | ириллиц | a) 🔻  |
| Интера  | зал действи | лельности (мин)   | 15          |          |           |         |       |
|         | , i         |                   |             |          |           |         |       |
| Форма   | ат сообщен  | ий<br>            |             |          |           |         |       |
| Приме   | n coofiliau | 40                |             |          | []        | Теремен | ные   |
| 12:00:  | 51 1 Класс  | не описан 8 Входн | ая дверь (г | ериметр) |           |         |       |
|         |             |                   |             |          |           |         |       |
|         |             |                   |             |          |           |         |       |
|         |             |                   |             | ſ        |           |         | _     |
|         |             |                   |             |          | OK        | - I I   | тмена |

Открыть вкладку «Параметры сообщений» и указать:

- В поле «Номер телефона» телефон, на который будет отправляться SMS-сообщение
- Остальные поля можно оставить по умолчанию

#### 2.3. Настраиваем группу

| _    | <ul> <li>Начать (F2) Продолжить (F3)</li> </ul> |
|------|-------------------------------------------------|
| Пара | метры группы (Ретранслятор SMS)                 |
| 06щ  | ие Устройство                                   |
| Наз  | вание группы                                    |
| Рет  | ранслятор SMS                                   |
| Опи  | сание группы                                    |
|      | 2014                                            |
| Dung | 92000                                           |
| Бну  | реннии номер 32000                              |
|      | руппа включена                                  |
|      | крытая группа                                   |
|      |                                                 |
|      |                                                 |
|      |                                                 |
|      |                                                 |
|      | ОК Отмена                                       |
|      |                                                 |
|      |                                                 |
|      |                                                 |

Открыть вкладку «Общие» и установить галку «Группа включена»

Открыть вкладку «Устройство» и выбираем устройство "Трансивер SMS (протокол SMPP через TCP\IP).

| Oбработчики                                                                    | і событий                                                                                                    |                                                                                                    |             | x               |
|--------------------------------------------------------------------------------|----------------------------------------------------------------------------------------------------|----------------------------------------------------------------------------------------------------|-------------|-----------------|
| Поиск                                                                          |                                                                                                    |                                                                                                    | Начать (F2) | Продолжить (F3) |
| Группы обрабо<br>С<br>С<br>С<br>С<br>С<br>С<br>С<br>С<br>С<br>С<br>С<br>С<br>С | Іараметры группы (Р<br>Общие Устройства<br>Выбор устройства<br>Трансивер SMS (прото<br>Трансивер SMS через<br>Трансивер SMS через<br>Трансивер SMS через<br>Трансивер SMS через<br>Трансивер SMS через<br>Адрес SMSC<br>Порт SMSC<br>Система (system_id)<br>Пароль | етранслятор SMS)<br>жол SMPP через TCP/IP)<br>модем GR-47<br>модем MC35<br>ПО "Феникс"<br>телефоны Nokia<br>кол SMPP через TCP/IP)<br>модем GM-22<br>0<br>обмен с SMSC |             |                 |
|                                                                                |                                                                                                    |                                                                                                    | OK          | Отмена          |
|                                                                                |                                                                                                    |                                                                                                    |             | Закрыты         |

| <b>Обработчик</b>                     | и событий                         |                              | x |
|---------------------------------------|-----------------------------------|------------------------------|---|
| Поиск                                 |                                   | 📕 Начать (F2) Продолжить (F3 | 1 |
| Группы обрабо                         | Параметры группы (Ретранс)        | іятор 5M5) X                 | 1 |
|                                       | Общие Устроиство                  |                              |   |
| н X Ретран                            | Трансивер SMS (протокол SMP       | Р через ТСР/ІР)              | ſ |
| a a a a a a a a a a a a a a a a a a a | 🥅 Отправлять длинные SMS          |                              |   |
|                                       | Параметры устройства<br>SMSC SMPP |                              |   |
|                                       | Параметр                          | Значение                     |   |
|                                       | system_type                       |                              |   |
|                                       | service_type                      |                              |   |
|                                       | source_address_ton                | 0                            | L |
|                                       | source_address_npi                | 0                            | L |
|                                       | source_address                    |                              |   |
|                                       | dest_address_ton                  | 0                            |   |
|                                       | dest_address_npi                  | 0                            |   |
|                                       |                                   |                              |   |
|                                       |                                   | ОК Отмена                    |   |
|                                       |                                   | Закрыты                      |   |

Заполнить параметры устройства на обеих (SMSC, SMPP) вкладках, в соответствии с настройками, полученными от провайдера.

## 3. Создаем объект для группы обработчиков "Рентранслятор SMS"

3.1. Открыть модуль «Менеджер объектов» и создать новый объект.

| ×   🖬 🏵    🏴                                                                                                  |                                                                                             |                                                                                                   |                                                                                                    |                                                                                                    |
|----------------------------------------------------------------------------------------------------|---------------------------------------------------------------------------------------------|---------------------------------------------------------------------------------------------------|----------------------------------------------------------------------------------------------------|----------------------------------------------------------------------------------------------------|
|                                                                                                    |                                                                                             |                                                                                                   |                                                                                                    |                                                                                                    |
|                                                                                                    |                                                                                             |                                                                                                   |                                                                                                    |                                                                                                    |
|                                                                                                    |                                                                                             |                                                                                                   | Начать (F2)                                                                                                    | Продолжить (Р                                                                                                    |
| 4 Название                                                                                                    | Адрес                                                                                       | Телефон 1 Тел                                                                                     | тефон 2 Тип объекта                                                                                                    |                                                                                                    |
| Центральная станция CMS-420                                                                                   |                                                                                             |                                                                                                   | ЦС                                                                                                    | -                                                                                                    |
| Ретранслятор SMS                                                                                              |                                                                                             |                                                                                                   | ЦC                                                                                                    |                                                                                                    |
|                                                                                                    |                                                                                             |                                                                                                   |                                                                                                    |                                                                                                    |
|                                                                                                    |                                                                                             |                                                                                                   | ວວຣ໌, ຫຼາະນັ້ງ ມີອອດສາມຫຼວ                                                                                                    |                                                                                                    |
| Шлейфы   Ответственные лица   Охра<br>Название объекта                                                        | на   Контрольное время   Расписание                                                         | охраны   Шаблон                                                                                   | событий   Дополнител                                                                                                    | пьные характе_                                                                                                    |
| Шлейфы   Ответственные лица   Охра<br>Название объекта<br>Регланскатор SMS                                    | на   Контрольное время   Расписание                                                         | охраны   Шаблон                                                                                   | событий   Дополнител<br>п шлейфа на объектет<br>Ар — Схранные                                                                  | пьные характе_                                                                                                    |
| Шлейфы   Ответственные лица   Охра<br>Название объекта<br>Ретранслятор SMS<br>\дрес объекта                   | на   Контрольное время   Расписание                                                         | охраны   Шаблон                                                                                   | событий   Дополнител<br>п шлейфа на объекте<br>                                                                                | льные характе_                                                                                                    |
| Шлейфы   Ответственные лица   Охра<br>Название объекта<br>Ретранслятор SMS<br>Харес объекта                   | на Контрольное время Расписание<br>Разместить на карте Удалия                               | охраны Шаблон<br>Ти<br>ь с карты                                                                  | событий   Дополните/<br>п шлейфа на объекте                                                                                    | пъные характе_                                                                                                    |
| Шлейфы   Ответственные лица   Охра<br>Название объекта<br>Регранслятор SMS<br>Фарес объекта<br>Тароли объекта | на   Контрольное время   Расписание<br>Разместить на карте Цдалит<br>Карта объекта          | охраны Шаблон<br>Ги<br>ь с карты                                                                  | событий   Дополните/<br>п шлейфа на объекте<br>() Схранные<br>() Пожарные<br>() Пожарные<br>() Превожная кн                    | пъные характе_                                                                                                    |
| Шлейфы   Ответственные лица   Охра<br>Название объекта<br>Регранслятор SMS<br>Адрес объекта<br>Тароли объекта | на   Контрольное время   Расписание<br>Разместить на карте Цдалип<br>Карта объекта          | охраны   Шаблон<br>— Ти<br>— С карты                                                              | событий   Дополните/<br>п шлейфа на объектет<br>() Покранные<br>() Покарные<br>() Превожная кн<br>() Просмотр Из               | пъные характе_<br>юпка                                                                                                 |
| Шлейфы   Ответственные лица   Охра<br>Название объекта<br>Регранслятор SMS<br>Адрес объекта<br>Тароли объекта | на   Контрольное время   Расписание<br>Разместить на карте Цдалия<br>Карта объекта<br>      | охраны   Шаблон<br>Ги<br>ь с карты                                                                | событий   Дополните/<br>п шлейфа на объектет<br>() Схранные<br>() Пожарные<br>() Пожарные<br>() Превожная кн<br>() Просмотр Из | пыные характе_<br>юпка                                                                                                 |
| - 411                                                                                                    | <ul> <li>Название</li> <li>Центральная станция СМS-420</li> <li>Ретранслятор SMS</li> </ul> | <ul> <li>Название Адрес</li> <li>Центральная станция CMS-420</li> <li>Ретранслятор SMS</li> </ul> | <ul> <li>Название Адрес Телефон 1. Тел<br/>Центральная станция СМS-420</li> <li>Ретранслятор SMS</li> </ul>                    | Начать (F2)<br>Название Адрес Телефон 1 Телефон 2 Тил объекта<br>Центральная станция CMS-420 ЦС<br>Ретранслятор SMS ЦС |

На вкладке «Объект» указать:

- Номер объекта, такой же как и указан в свойствах группы обработчиков «Ретранслятор SMS» – пункт 2.3 вкладка «Общие» поле «Внутренний номер»;
- Название объекта, например «Ретранслятор SMS».

|                                                                                                    | -                                                                     |                                                                                                    |                                |                                                                                                    |                                                                                                    |                                     |                                    |                        |
|----------------------------------------------------------------------------------------------------|-----------------------------------------------------------------------|----------------------------------------------------------------------------------------------------|--------------------------------|----------------------------------------------------------------------------------------------------|----------------------------------------------------------------------------------------------------|-------------------------------------|------------------------------------|------------------------|
| бъект Ответство                                                                                                    | енные лица Расписани                                                  | е охраны Шаблон                                                                                                    | событий                        |                                                                                                    |                                                                                                    |                                     |                                    |                        |
| D @ /                                                                                                    | <u>, ,    ∎ ⊗    </u> J                                               |                                                                                                    |                                |                                                                                                    |                                                                                                    |                                     |                                    |                        |
| писок объектов                                                                                                    |                                                                       |                                                                                                    |                                |                                                                                                    |                                                                                                    |                                     |                                    |                        |
|                                                                                                    |                                                                       |                                                                                                    |                                |                                                                                                    | Нач                                                                                                    | ать (F2)                            | Продолж                            | аль (F3                |
| Тип шлей Номер                                                                                                    | 🛆 Название                                                            | Адрес                                                                                                    |                                | Te                                                                                                    | пефон 1 Телефон 2 Т                                                                                                    | ип объекта                          |                                    |                        |
| 8000                                                                                                    | Центральная станция С                                                 | MS-420                                                                                                    |                                |                                                                                                    | Ц                                                                                                    | ,C                                  |                                    |                        |
| 92000                                                                                                    | Ретранслятор SMS                                                      |                                                                                                    |                                |                                                                                                    | Ц                                                                                                    | ,C                                  |                                    |                        |
|                                                                                                    |                                                                       |                                                                                                    |                                |                                                                                                    |                                                                                                    |                                     |                                    |                        |
|                                                                                                    |                                                                       |                                                                                                    |                                |                                                                                                    |                                                                                                    |                                     |                                    |                        |
| ібъект   Разделы  <br>Эбработчики событ                                                                                                    | Шлейфы   Ответственные<br>гий – ЕГ                                    | элица   Охрана   Конт<br>РАГ <b>Ф</b> !                                                                                               | рольное в<br>Добавити          | зремя   Расписание охран<br>ь событие штя Изменить о                                                                                                    | ы Шаблон событий<br>обытие — Х.!Удалить                                                                                                    | Дополните<br>событие                | ильные хара<br>Отключи             | кте <u> </u>           |
| Ібъект   Разделы  <br>Эбработчики событ<br> Канал   Ко                                                                                                    | Шлейфы   Ответственные<br>тий 💽 ЕГ                                    | е лица   Охрана   Конт<br>РАГ <b>ф!</b><br>лгия   Раздел                                                                              | рольное в<br>!Добавить<br> Ш/П | зремя   Расписание охран<br>ь событие ㎡Изменить о<br>Описание события                                                                                                    | ы Шаблон событий<br>юбытие %!!Удалиты<br>Время отключения                                                                                                | Дополните<br>событие<br>Время вкл   | льные хара<br>Отключи<br>пючения   | кте 🔳<br>ть собы       |
| ібъект   Разделы  <br>Эбработчики событ<br>  Канал   Ко<br>  Система   22                                                                                                    | Шлейфы) Ответственные<br>гий СПЕР<br>од А Класс собь<br>ZXC Тревога р | е лица   Охрана   Конт<br>РАГ <b>ф!</b><br>лгия   Раздел<br>расписания                                                                | рольное в<br>!Добавить<br>Ш/П  | зремя Расписание охран<br>ь событие Ш'Ш зменить о<br>Описание события<br>Нет постановки на л                                                                                                    | ы Шаблон событий<br>юбытие %!Удалить<br>Время отключения                                                                                                 | Дополните<br>событие<br>Время вкл   | ольные хара<br>Отключи<br>лючения  | кте 💶<br>ть собі       |
| бъект Разделы<br>Обработчики событ<br>Канал Ко<br>Система ZZ<br>Система ZZ                                                                                                    | Шлейфы) Ответственные<br>пий                                          | елица   Охрана   Конт<br>РАГ <b>ф  </b><br>опия   Раздел<br>насписания<br>ихописания                                                  | рольное в<br>!Добавити<br>Ш/П  | аремя) Расписание охран<br>ь событие Ш'!Изменить о<br>Описание события<br>Нет постановки на /<br>Презилизиристина /                                                                                                    | ы Шаблон событий<br>событие %‼Эдалить<br>Время отключения                                                                                                | Дополните<br>ь событие<br>Время вкл | льные хара<br>Отключи<br>лючения   | кте 💶<br>ть соб        |
| бъект Разделы<br>Обработчики событ<br>Канал Ко<br>Окстема 77<br>Окстема 77<br>Окстема 77                                                                                                    | Шлейфы Ответственные<br>тий                                           | е лица   Охрана   Конт<br>РАГ Ф!<br>опия   Раздел<br>оасписания<br>восписания<br>восписания                                           | рольное в<br>!Добавить<br>Ш/П  | аремя Расписание охран<br>ь событие Шйноменить о<br>Описание события<br>Нет постановки па и<br>Президивирентельной                                                                                                    | ы Шаблон событий<br>событие Ж!Удалить<br>Время отключения                                                                                                | Дополните<br>событие<br>Время вкл   | льные хара<br>Отключи<br>лючения   | кте 💶<br>ть собі<br>[  |
| Ібъект Разделы<br>Обработчики событ<br>Канал Ко<br>Система ZZ<br>СПОтема ZZ<br>СПОтема ZZ<br>СИСтема ZZ                                                                                                  | Шлейфы) Ответственные<br>тий                                          | елица Охрана Конт<br>РАГ Ф!<br>иптия Раздел<br>насписания<br>кописания<br>постановки                                                  | рольное в<br>!Добавить<br>Ш/П  | аремя Расписание охран<br>ь событие Ш'Изменить с<br>Описание события<br>Нет постановки на /<br>Проихдериранение<br>Проихдериранение<br>Дежурный операто                                                                                                    | ы Шаблон событий<br>юбытие 7/19далить<br>Время отключения                                                                                                | Дополните<br>событие<br>Время вкл   | льные хара<br>Отключи<br>лючения   | кте <u> </u><br>ть соб |
| бъект Разделы<br>Обработчики событ<br>Канал Ко<br>Система 27<br>СПСтема 27<br>СИСТЕМА 27<br>СИСТЕМА 27<br>СИСТЕМА 27                                                                                     | Шлейфы Ответственные<br>ний                                           | алица   Охрана   Конт<br>РАГ ф!<br>ития Разел<br>расписания<br>изсписания<br>постановик<br>сиятие<br>сиятие                           | рольное в<br>!Добавить<br> Ш/П | аремя Расписание охран<br>в событие Ш'Изменить о<br>Описание события<br>Нет постановки на /<br>Писикаларенскимов<br>Преихаровнамов<br>Дежурный операто<br>Дежурный операто                                                                                                    | ы Шаблон событий<br>кобытие %!!!далить<br>Время отключения<br>!<br>!<br>!                                                                                | Дополните<br>ь событие<br>Время вкл | ельные хара<br>Отключи<br>лючения  | кте<br>ть соб          |
| Ісьект Разделы<br>Обработчики событ<br>Канал Кс<br>Спотема 27<br>Спотема 27<br>Спотема 27<br>Спотема 27<br>Спотема 27<br>Спотема 27<br>Спотема 27                                                        | Шлейфы Ответственные<br>пий                                           | е лица   Охрана   Конт<br>РАГ ф!<br>ипия Раздел<br>насписания<br>косписания<br>косписания<br>постановки<br>сиятие<br>(С               | рольное в<br>!Добавите<br> Ш/П | аремя Расписание охран<br>в событие Ш'!!Изменить о<br>Описание события<br>Нет постановки на ј<br>Писенија прискимо-<br>Прани/изиранскимо-<br>Прани/изиранскимо-<br>Дежурный операто<br>Превидни операто<br>Правидни питераал                                                                                                    | ы Шаблон событий<br>событие %!Удалить<br>Время отключения                                                                                                | Дополните<br>ь событие<br>Время вкл | ельные хара<br>Отключи<br>лючения  | кте <u></u> ть соб     |
| Сњект Разделы<br>Обработчики собит<br>Канал Ко<br>Система 27<br>Система 27<br>Система 27<br>Система 27<br>Система 27<br>Система 27<br>Система 27<br>Система 27                                           | Шлейфы Ответственные<br>пий                                           | е лица   Охрана   Конт<br>РАГ Ф!<br>оптия Раздел<br>насписания<br>касписания<br>постановия<br>сиятие<br>[С                            | рольное в<br>!Добавить<br>/Ш/П | аремя Расписание охран<br>ь событие Шй И эменить о<br>Описание события<br>Нет постановки на л<br>Президнарениянию:<br>Президнарениянию:<br>Президный операто<br>Дежурный операто<br>Презышен интервал                                                                                                    | ы Шаблон событий<br>ообытие %!Удалить<br>Время отключения                                                                                                | Дополните<br>событие<br>Время вкл   | ельные хара<br>Отключи<br>лючения  | кте <u>1</u><br>ть соб |
| бъект Разделы<br>Эбработчики событ<br>Канал Кк<br>Система ZZ<br>Инстема ZZ<br>Система ZZ<br>Система ZZ<br>Система ZZ<br>Система ZZ<br>Система ZZ<br>Система ZZ                                           | Шлейфы Ответственные<br>ий                                            | е лица   Охрана   Конт<br>РАГ Ф!<br>асписания<br>восписания<br>восписания<br>постановик<br>сиятие<br>[С                               | рольное в<br>Добавить<br>ЦШ/П  | аремя Расписание охран<br>в событие Ш'Изменить о<br>Описание события<br>Нет постановки на /<br>Продударовление<br>Продударовление<br>Про | ы Шаблон событий<br>обытие 7/19далить<br>Время отключения<br>С<br>В<br>В<br>В<br>В<br>В<br>В<br>В<br>В<br>В<br>В<br>В<br>В<br>В<br>В<br>В<br>В<br>В<br>В | Дополните<br>собътие<br>Время вкл   | ильные хараг<br>Отключи<br>лючения | кте <u> </u>           |
| бъект Разделы<br>Эбработчики собыл<br>Канал Кк<br>Система ZZ<br>Система ZZ<br>Система ZZ<br>Система ZZ<br>Система ZZ<br>Система ZZ<br>Система ZZ<br>Система ZZ<br>Система ZZ                             | Шлейфы Ответственные<br>тий                                           | алица   Охрана   Конт<br>РАГ ф!<br>ития Разел<br>ласписания<br>ласписания<br>постановик<br>сиятие<br>[С                               | рольное в<br>Добавити<br>ЦШ/П  | аремя Расписание охран<br>в событие Ш'Именить о<br>Описание события<br>Нет постановки на у<br>Пракидаровистиой<br>Пракидаровистиой<br>В ракидаровистион<br>Пракидаровисти<br>Сажурный операто<br>Превышен интервал<br>Ошибка в модуле М<br>Нет восстановления                                                                                                    | ы Шаблон событий<br>кобытие %!Чдалить<br>Время отключения                                                                                                | Дополните<br>событие<br>Время вкл   | льные хара<br>Отключи<br>лючения   | кте <u></u> ть соб     |
| бъект Разделы<br>Обработчики событ<br>Канал Ко<br>Система ZZ<br>Система ZZ<br>Система ZZ<br>Система ZZ<br>Система ZZ<br>Система ZZ<br>Система ZZ<br>Система ZZ<br>Система ZZ<br>Система ZZ<br>Система ZZ | Шлейфы Ответственные<br>пий                                           | е лица   Охрана   Конт<br>РАГ ф!<br>ития Раздел<br>насписания<br>косписания<br>косписания<br>косписания<br>ссняте<br>(С<br>С<br>сочен | рольное в<br>Добавити<br>ЦШ/П  | аремя Расписание охран<br>в событие Ш <sup>2</sup> !Изменить о<br>Описание события<br>Нет постановки на ј<br>Президиарентенке<br>Дежурный операто<br>Дежурный операто<br>Превышен интервал<br>Ошибка в нодуле М.<br>Нет восстановлении                                                                                                    | ы Шаблон событий<br>обытие — Изалить<br>Время отключения<br>в<br>в                                                                                       | Дополните<br>с событие<br>Время вкл | пъные харав<br>Отключи<br>почения  | кте <b>_</b>           |

На вкладке «Шаблон событий» выбрать шаблон «Обработчики событий».